# Quick Guide for Oticon Opn<sup>™</sup> & Oticon ON App

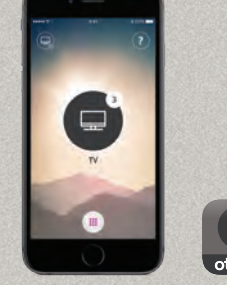

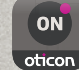

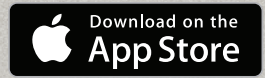

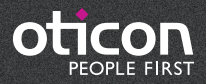

# Introduction

This is a detailed guide on the use of Oticon Opn<sup>™</sup> and the Oticon ON App with iPhone®.

- How to pair the hearing aids with iPhone
- Daily use of iPhone with hearing aids when on a call
- How to use the Oticon ON App

Please visit www.oticon.com for more details on compatibility, or see the description for Oticon ON App on the App Store and Google Play™.

Apple, the Apple logo, iPhone, iPad, iPod touch, and Apple Watch are trademarks of Apple Inc., registered in the U.S. and other countries. App Store is a service mark of Apple Inc. Android, Google Play, and the Google Play logo are trademarks of Google Inc.

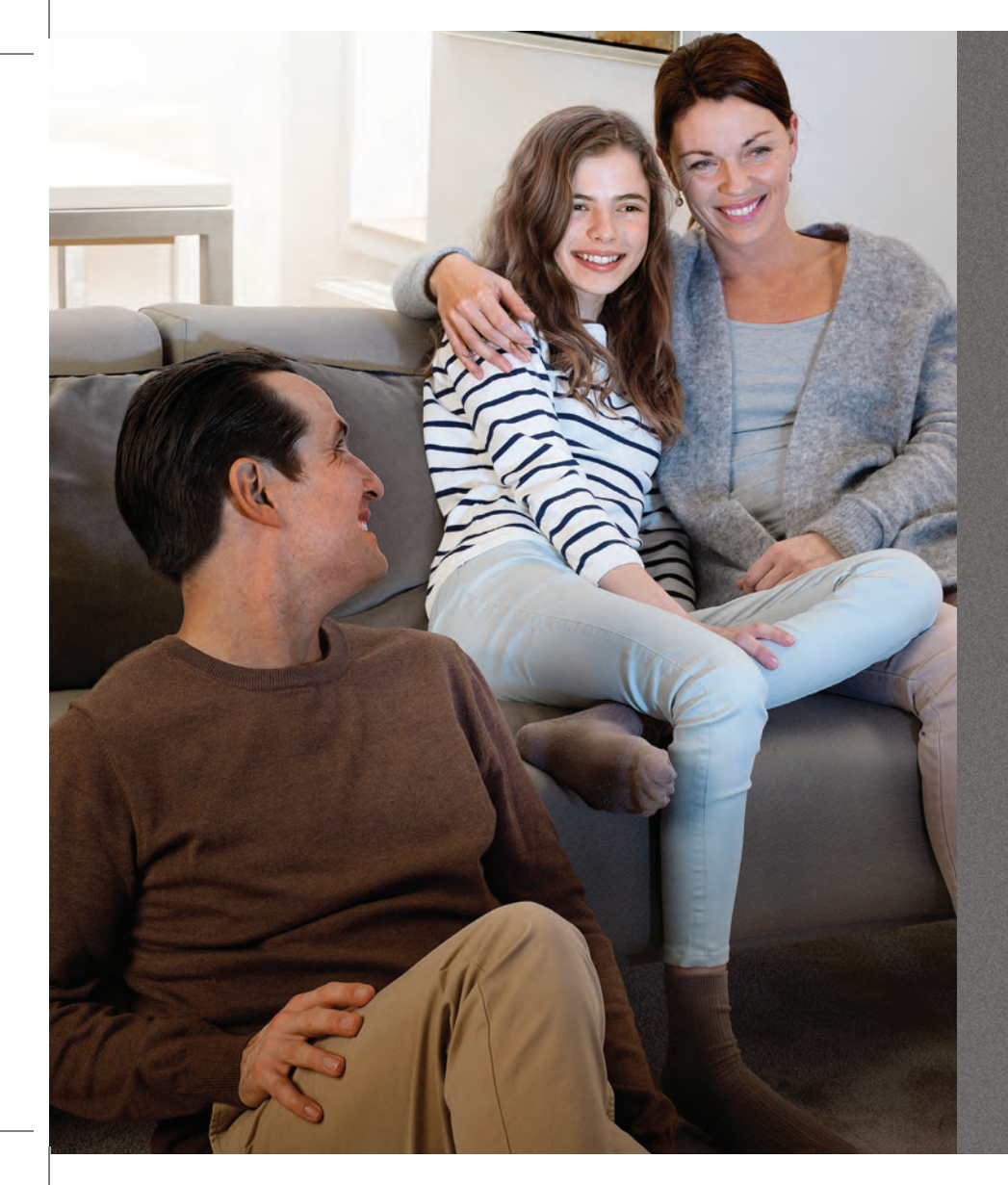

# Table of Contents

- 4 How to pair iPhone with Oticon Opn™
- 5 Hearing aids as the default audio output
- 8 Install Oticon ON App
- 0 First time use
- 11 Home screen functions
- 12 Select program/program settings/volume and mute
- 14 Listening to the TV
- 15 Live Listen/sound from iPhone to your hearing aids
- .6 Connecting to the Internet/IFTTT
- 8 Secondary functions

## How to pair iPhone with Oticon Opn<sup>™</sup>

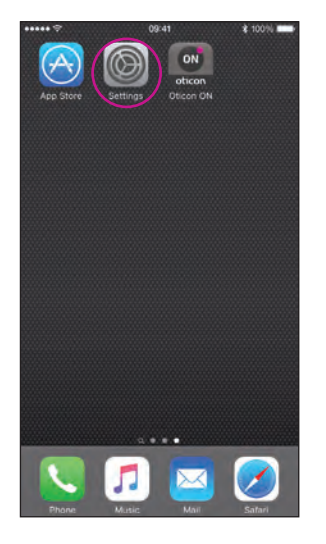

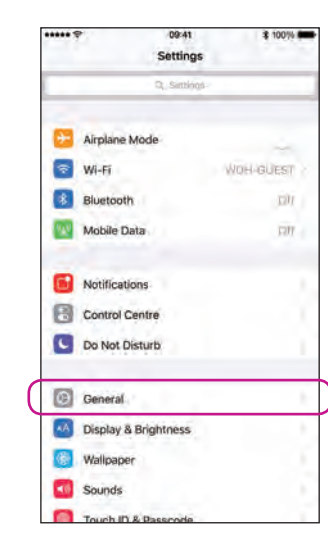

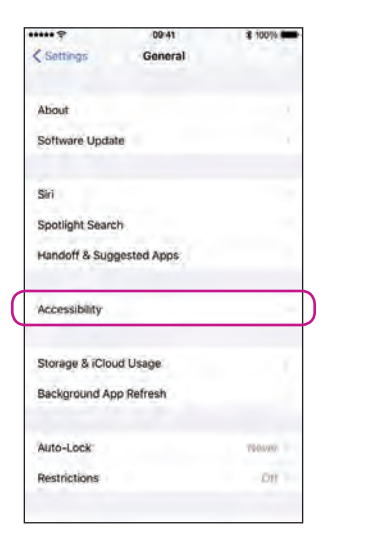

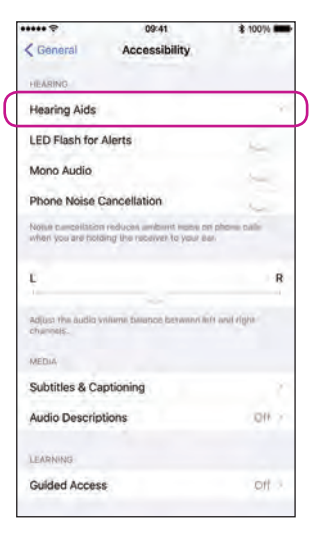

**Enter Settings** Find the Settings icon on iPhone.

### Select General

### Select Accessibility

### **Select Hearing Aids**

\*\*\*\*\* 😤 09:41 \$ 100% Accessibility Hearing Aids DEVICES Bluetooth Bluetooth is required to connect to hearing aids. Control on Lock Screen Allow access to Hearing Aid Control at any time, including the Lock screen Hearing Aids Play Ringtones Audio Routing Control which audio is played in your hnanng aids. Hearing Aid Mode Hearing Aid Mode improves audio quality with some hearing ness.

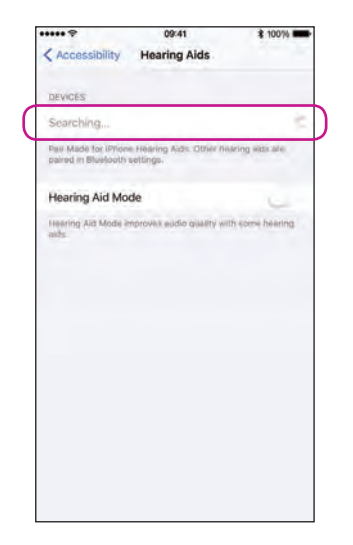

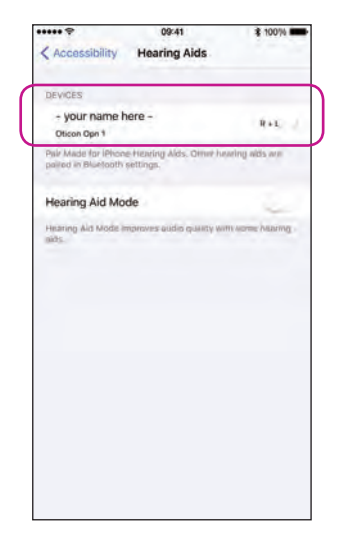

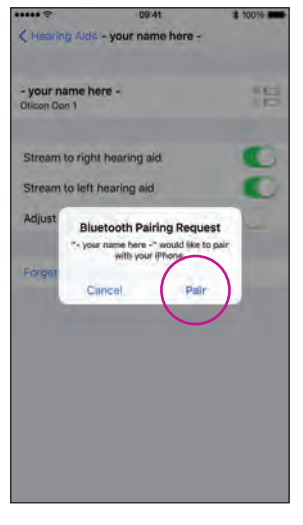

Ensure Bluetooth is on

### iPhone will now search for hearing aids

Open/close the battery door on the instruments so iPhone can recognize them.

# Select the hearing aids once available

Confirm the Bluetooth pairing request: once for each hearing aid

# Hearing aids as the default audio output

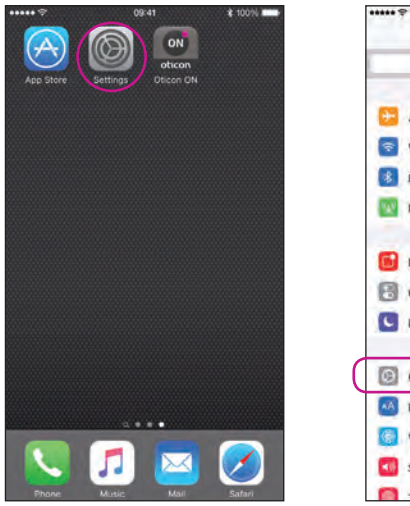

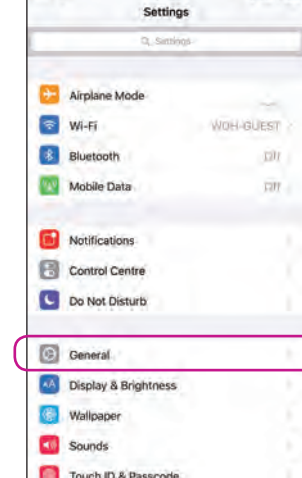

09:41

\$ 100%

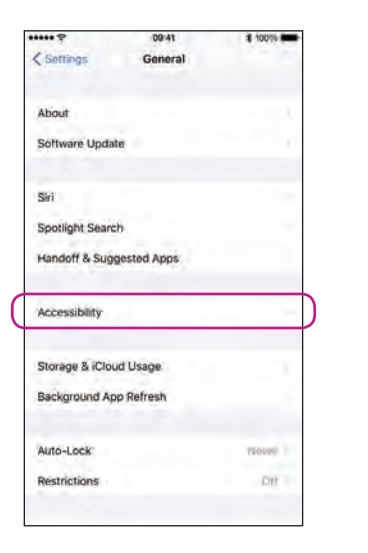

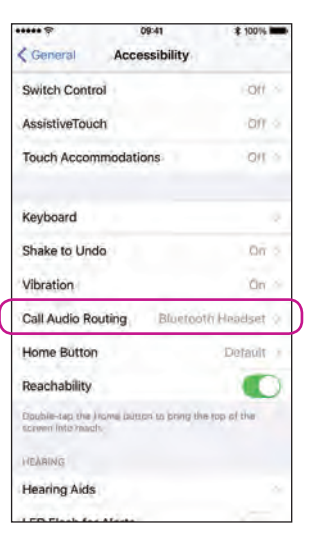

Select Settings

Select General

**Select Accessibility** 

Select Call Audio Routing

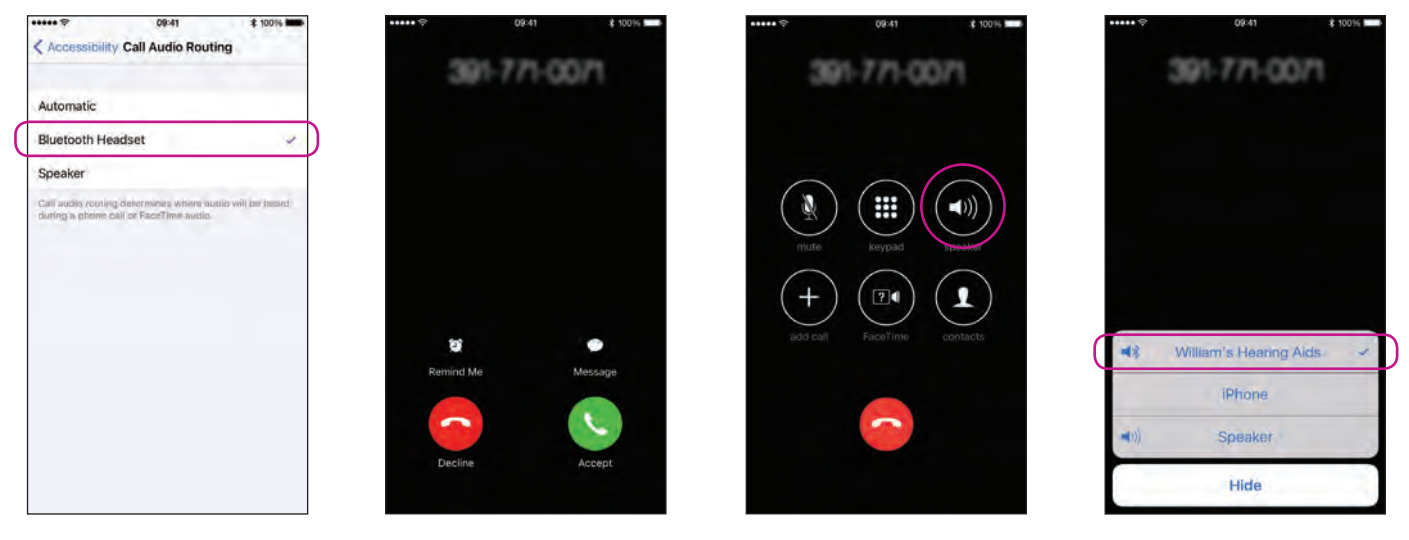

Select Bluetooth Headset

### Verify

When answering a call from iPhone, you should see your hearing aids as the default audio output (and hear the call in the hearing aids).

# Install Oticon ON App

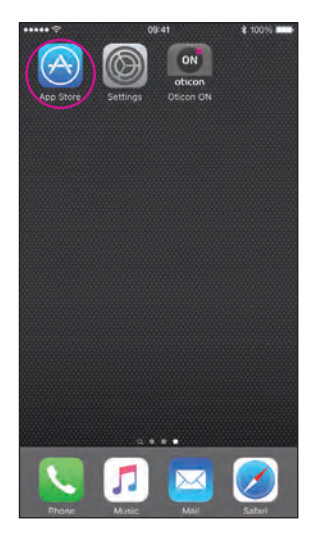

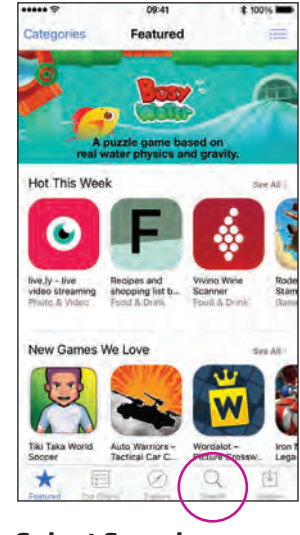

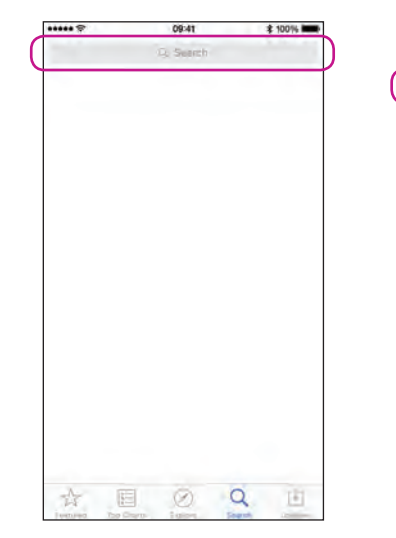

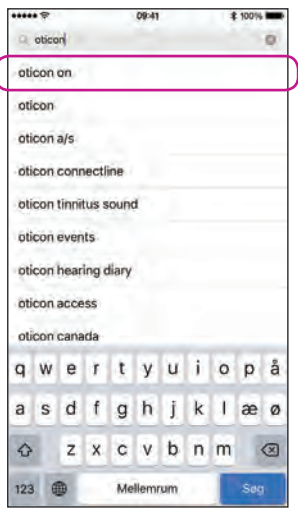

Find the App Store® icon

Select Search

Type "Oticon"

Select Oticon ON

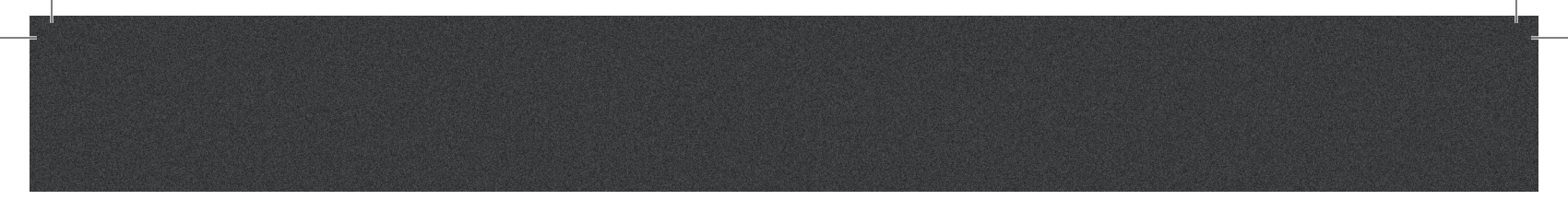

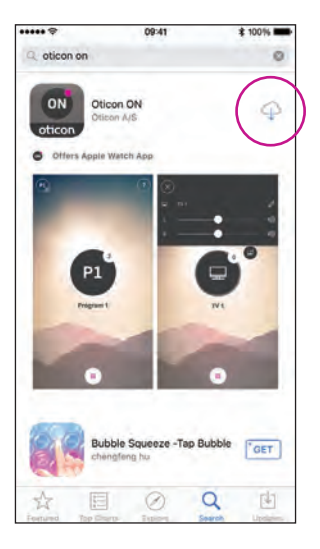

Select the Download icon

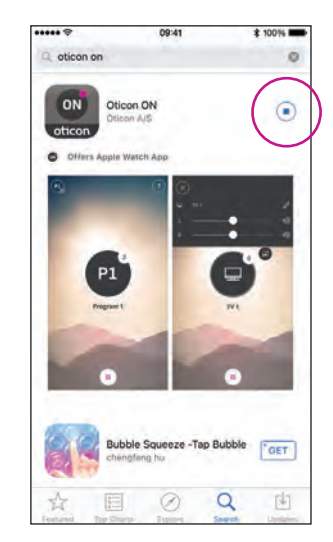

Installing

## First time use

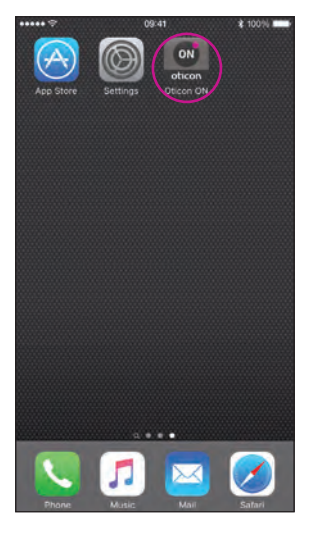

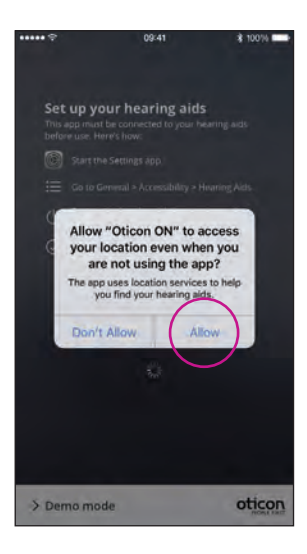

**Start Oticon ON App** Once installed, Oticon ON App can be started from the home screen.

**First time use** When started for the first time, you should allow for access to location and for notifications, for best possible functionality.

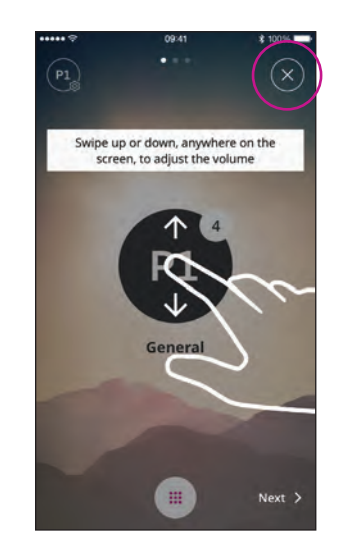

### Tutorial

The first time Oticon ON App is started, a short tutorial is shown.

You can close the tutorial with the "X" button.

# Home screen functions

100%/ ON A P1 General PZ Phone TV 0 iPhone Mic

### **3D Touch**

Press and hold the Oticon ON App for instant access to programs.

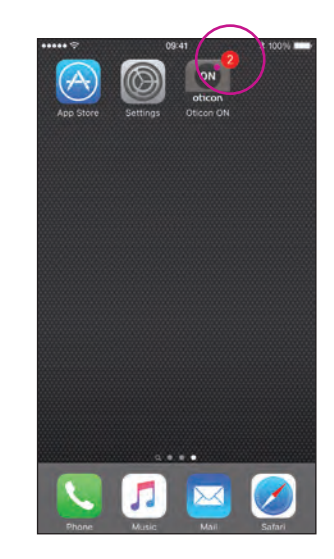

### Lost connection

The red dot on the Oticon ON App notifies about how many instrument connections are lost.

# Select program/program settings/volume and mute

Start the Oticon ON App

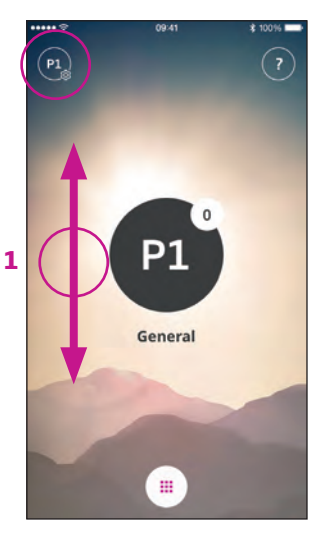

Volume Once started, Oticon ON App will show the current program and current volume.

To adjust the volume, simply swipe your finger up or down while touching the screen (1). Select Program Touch the active program to open the program selector (1). Select the program you want (2).

.

Note: the number of available programs is determined by your hearing care professional.

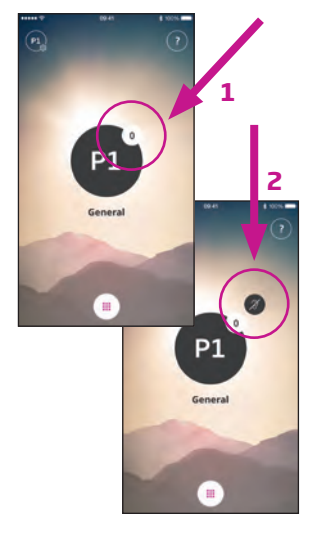

**Mute hearing aids** Briefly touch the volume indicator to mute the hearing aids (1).

You can un-mute by adjusting the volume or touching the mute indicator (2).

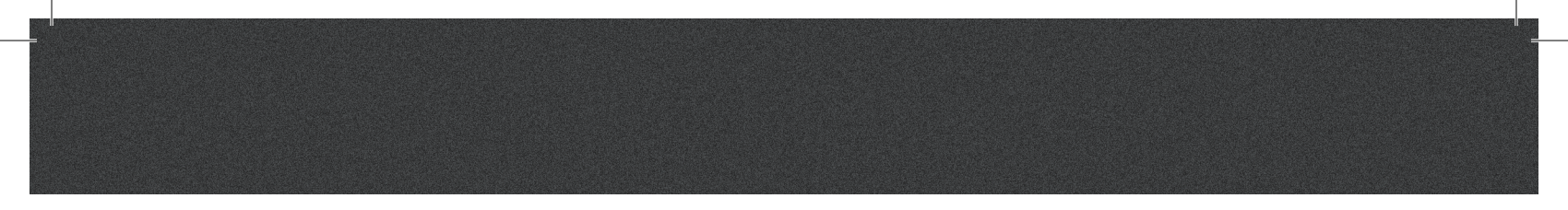

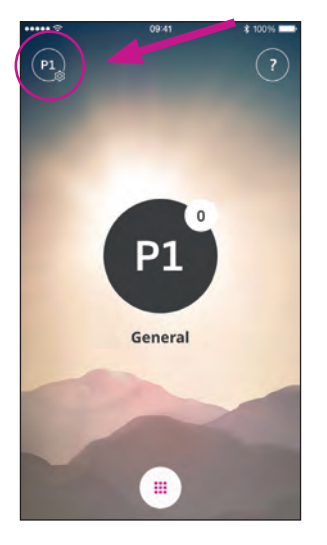

Secondary functions Press the settings indicator to access the secondary functions related to the active program.

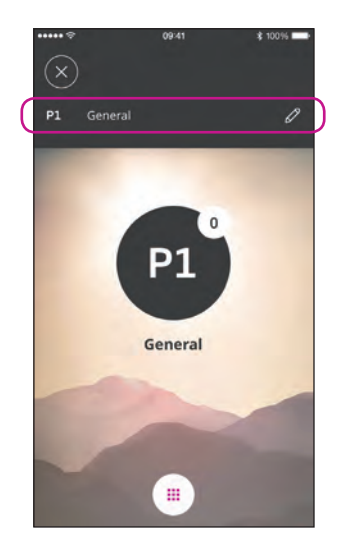

**Modify label** Touch the current label and type the wording you prefer.

# Listening to the TV (requires TV Adapter 3.0)

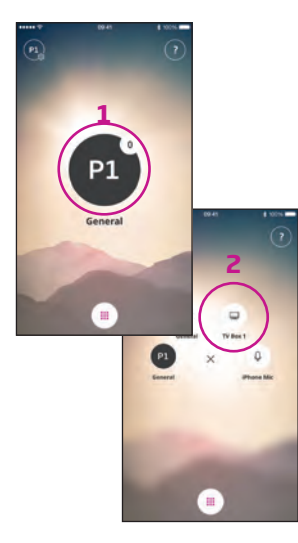

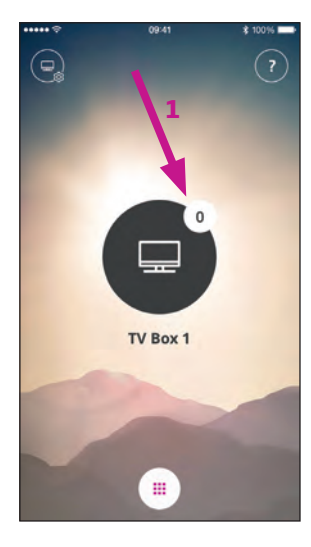

**Select Program** Touch the active program to open the program selector (1).

Select the TV program (2).

Note: the number of available programs is determined by your hearing care professional.

**Stop TV sound** Briefly touch the volume indicator to mute the sound from the TV (1).

You can un-mute by adjusting the volume or touching the mute indicator (2).

09:41

TV Box 1

....

3

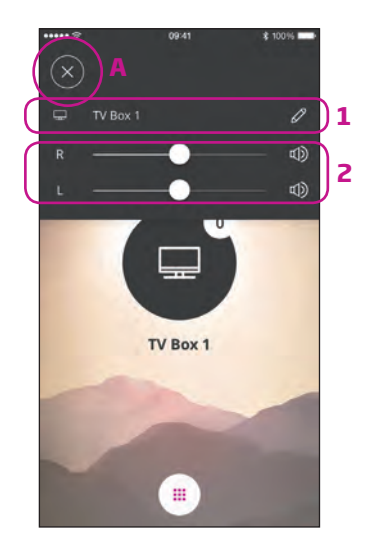

Secondary functions

Touch the settings indicator (A) to access the secondary functions related to the active program.

Here, you can change the name of the TV program (1) or regulate the level of the streamed TV/audio signal (2).

# Live Listen/sound from iPhone to your hearing aids

0

**Select Program** Touch the active program to open the program selector (1). Select the Microphone program (2).

Note: the number of available programs is determined by your hearing care professional.

### Place iPhone Near Desired Sound Source

....

**iPhone** Mic

Your iPhone will now transmit sound from the built-in microphone and indicate the sound level (1).

Note: first time you use live listen - you may need to allow access to the microphone. **Mute hearing aids** Briefly touch the volume indicator to mute the sound from the hearing aids (1).

You can un-mute by adjusting the volume or touching the mute indicator (2).

### **Modify** label

Touch the settings icon (1).

Touch the current label and type the wording you prefer (2).

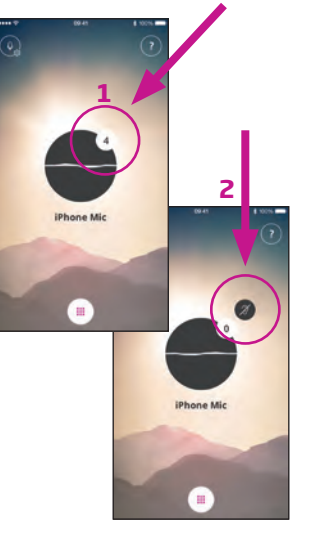

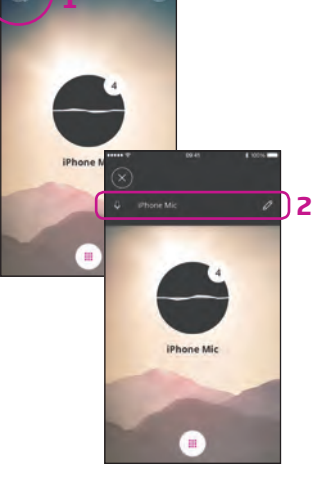

# Connecting to the Internet/IFTTT

### Introduction

You can connect your Oticon hearing aids to the Internet through the Oticon ON App and the IFTTT (If This Then That) service.

By doing this you will be able to have different events – such as turning on the lights – synchronized with turning on your hearing aids in the morning. Or, a text message alert could be sent if your hearing aid battery is low.

The possibilities are endless!

Please visit www.oticon.com for details on what you can do and how it works.

Here, you can also find more details about how to set up and manage your IFTTT accounts.

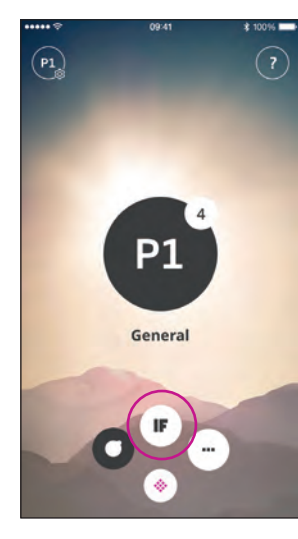

**Connect to IFTTT** Select the IFTTT main feature.

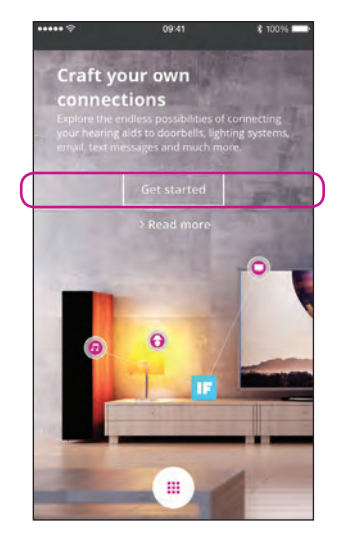

First time set-up Select Get started.

| Gancel                                                    |               |            |        |   |
|-----------------------------------------------------------|---------------|------------|--------|---|
| OTIC                                                      |               |            |        |   |
|                                                           |               |            |        |   |
| Sign in with yo                                           | # social acco | unt        | _      |   |
| f Fac                                                     | ebdok         | G+         | Geogle |   |
| NUMBER PRODUCTIONS                                        |               |            |        |   |
| Pasaword                                                  |               |            |        |   |
| Password                                                  |               |            |        |   |
| Password<br>Simula<br>Don't have an a                     | account? So   | אינית מע ה |        |   |
| Password<br>Son in<br>Don't have an a<br>Forgetter public | account? Sig  | שבת מע ה   |        | 7 |

Select Sign up now (1) or use an existing Facebook™ or Google™ account (2).

If you sign up from the app, you will receive an e-mail with a code, which you will need to enter to confirm your login.

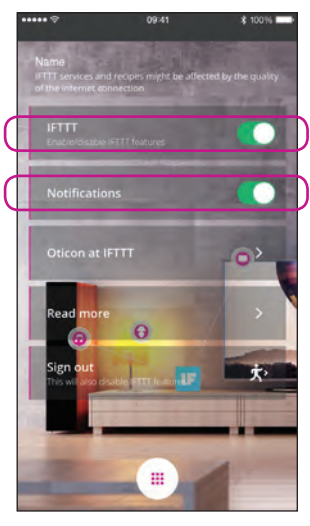

**IFTTT** If the IFTTT option is turned off, IFTTT events are not active.

### Notifications

If OFF then no notifications can be seen on the notification screen on iPhone.

### \$ 100% 09:41 ifttt.com C oticon \* nnel ersonal Recipes ublished Recipes ON oticon Diricon develops products and services that make life easier for people with hearing loss. Driven by user needs and research, we create innovative solutions that sets new standards in the hearing care industry th

**Oticon at IFTTT** A direct link to the Oticon channel on IFTTT.

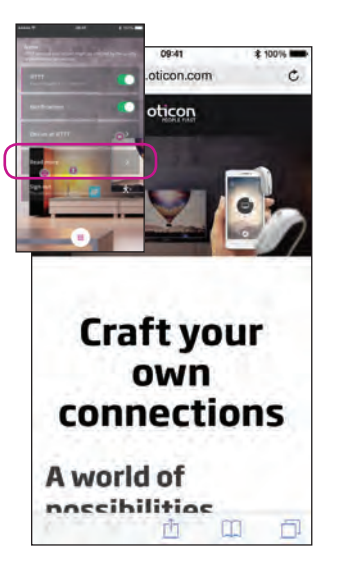

### **Read More**

A direct link to oticon.com where you can find much more information about ON and IFTTT.

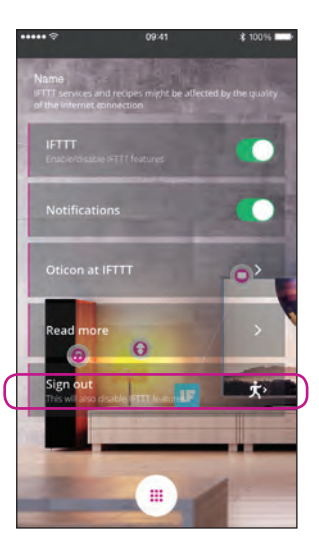

### Sign out Here, you can sign out of your Oticon ON IFTTT channel. This will also stop all IFTTT events and triggers.

# Secondary functions

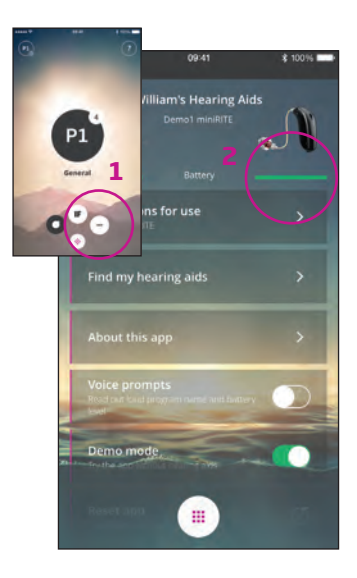

### Settings

Press the settings icon to access the secondary features of the Oticon ON App (1).

### **Battery status**

A visual presentation of the battery status of both the left and the right hearing aid (2).

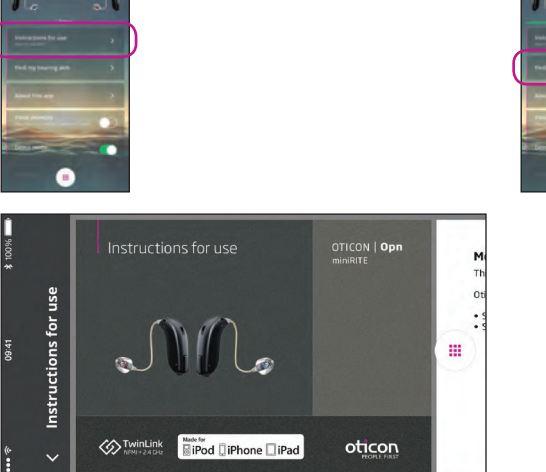

### Instructions for use

The first time the app connects to the Internet, it will automatically download the instructions for your specific hearing aid.

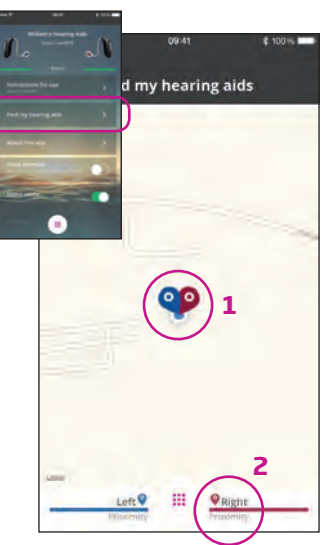

### Find my hearing aids

The map will show where your hearing aids were last connected to iPhone (1). If close by, the Proximity bars will indicate how close you are to your hearing aids (2).

Note: If you go out of range/lose connection with your hearing aids, the red/blue markers on the map will show the last known location of the hearing aids.

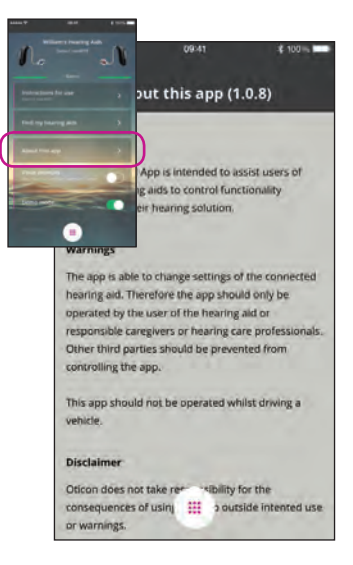

About the app Warnings and disclaimers.

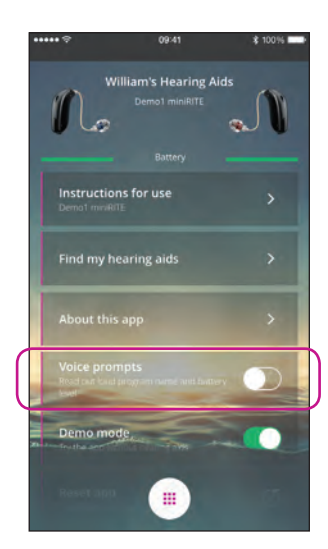

Voice prompts If the Voice prompts option is turned on, you will hear announcements about the program and battery status in your hearing aids.

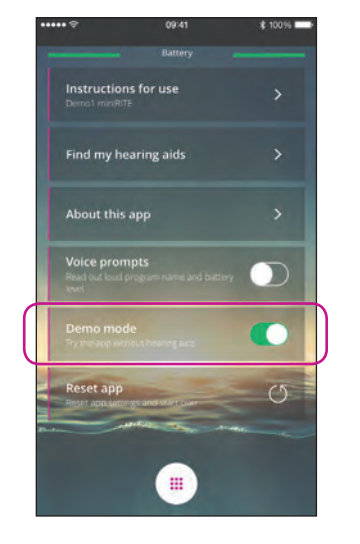

**Demo mode** This option enables you to try the app without having your hearing aids connected to iPhone.

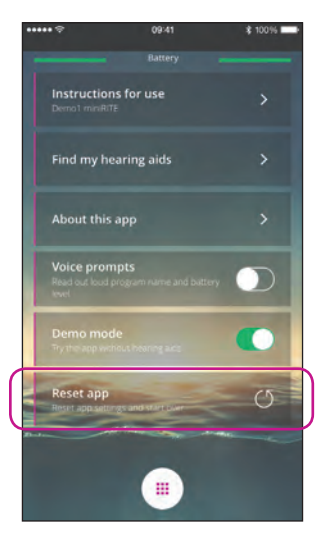

### **Reset** app

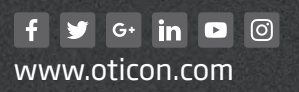

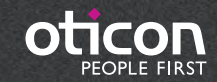